## MANUAL PARA AVALIAÇÃO DE PROJETO DE EXTENSÃO

Para avaliar um projeto de extensão, você deverá acessar o SUAP através do link: <u>https://suap.ifmg.edu.br</u>. A senha é a mesma utilizada para acessar sistemas como o SEI, MEU IFMG.

Após acessar, clicar em EXTENSÃO > Projetos > Avaliar > clicar no campus conforme indicação abaixo

| Início » Editais em Avaliação                                                    |                                                                                                    |                                                                                               |
|----------------------------------------------------------------------------------|----------------------------------------------------------------------------------------------------|-----------------------------------------------------------------------------------------------|
| Editais em Avaliação                                                             |                                                                                                    |                                                                                               |
| Legenda: Edital com projetos jé avaliados por você Edital com projetos pendentes | ide sue availação                                                                                                    |                                                                                               |
| Título                                                                           | Descrição                                                                                                    | Campo                                                                                         |
|                                                                                  | O Instituto Federal de Educação, Ciência e Tecnologia de Minas Gerais (IFMG), por meio da Pró-Reitoria de Extensão (PROEX), utilizando-se<br>de recursos previstos para promoção da Extensão no IEMG: torna público 3 (três) editais para promoção de "Acões de Extensão" no âmbito do |                                                                                               |
|                                                                                  | Instituto. Além deste edital, estão publicados os editais de fomento de Projetos de Extensão e Eventos. As condições de submissão de<br>proposta de Projetos de Curso FIC são acessíveis aos Servidores Docentes e Técnicos-Administrativos em Educação do quadro permanente           |                                                                                               |
| EDITAL Nº 5472019: Projetos de Curso de Formação Inicial e Continuada (FIC)      | da instituição. Os Cursos de Formação Inicial e Continuada (FIC) são ações pedagógica, de caráter teórico e/ou prático, presencial,<br>semipresencial ou a distância, planejada e organizada de modo sistemático e com processo de avaliação definido, voltada para a capacitação, o   |                                                                                               |
|                                                                                  | aperfeiçoamento, a especialização e a atualização de profissionais, em todos os níveis de escolaridade, nas áreas da educação profissional e<br>tecnológica.                                                                                                    | 1                                                                                             |
|                                                                                  |                                                                                                    | 1                                                                                             |
|                                                                                  |                                                                                                    | 4                                                                                             |
|                                                                                  |                                                                                                    |                                                                                               |
|                                                                                  |                                                                                                    |                                                                                               |
|                                                                                  |                                                                                                    |                                                                                               |
|                                                                                  |                                                                                                    |                                                                                               |
|                                                                                  |                                                                                                    |                                                                                               |
|                                                                                  |                                                                                                    |                                                                                               |
|                                                                                  |                                                                                                    |                                                                                               |
|                                                                                  |                                                                                                    |                                                                                               |
|                                                                                  |                                                                                                    |                                                                                               |
|                                                                                  |                                                                                                    |                                                                                               |
|                                                                                  | teldos - Editats em Avallação Legenda Edital com projetos já avallados por voci Edital com projetos pendence Titule EDITAL Nº 54 / 2019. Projetos de Curso de Formação Inicial e Continuada (FIC)                                                                                      | Externe metalette           Externe metalette   Table Cata cata cata cata cata cata cata cata |

Clicar em VISUALIZAR, conforme indicação da seta vermelha

| suap                                |          | Inic                                                                    | io = Editais em Avaliaç | ção + Seleção de Projetos |                                  |                |                    |        |                               |            |                     |             |            |
|-------------------------------------|----------|-------------------------------------------------------------------------|-------------------------|---------------------------|----------------------------------|----------------|--------------------|--------|-------------------------------|------------|---------------------|-------------|------------|
| ( Katia Pereira                     |          | Se                                                                      | eleção de l             | Projetos                  |                                  |                |                    |        |                               |            |                     |             |            |
|                                     |          | ~                                                                       | Edital EDITAL           | Nº 54/2019: Pro           | ojetos de Curso de For           | rmação Inicial | e Continuada (FIC) |        |                               |            |                     |             |            |
|                                     | _        | Campus Quantidade Ofertada Quantidade Selecionada Quantidade Disponível |                         |                           |                                  |                |                    |        |                               |            |                     |             |            |
|                                     |          |                                                                         | OB                      | 0                         |                                  |                | 0                  |        | 0                             |            |                     |             |            |
| ADMINISTRAÇÃO                       |          |                                                                         |                         |                           |                                  |                |                    |        |                               |            |                     |             |            |
| 🚢 GESTÃO DE PESSOAS                 |          |                                                                         |                         |                           |                                  |                |                    |        |                               |            |                     |             |            |
| 🖵 TEC. DA INFORMAÇÃO                |          | ~                                                                       | Projetos                |                           |                                  |                |                    |        |                               |            |                     |             |            |
| ENSINO                              |          |                                                                         | Legenda: Projetos ja    | á avaliados por você      | Projetos pendentes da sua avalia | cão            |                    |        |                               |            |                     |             |            |
| CENTRAL DE SERVICOS                 |          |                                                                         |                         |                           |                                  |                |                    |        |                               |            |                     |             |            |
| DES. INSTITUCIONAL                  |          |                                                                         | Título                  |                           |                                  | Resum          | 0                  | Campus | Pré-seleção                   | Avaltações | Pontuação<br>Final* | Selecionado | Opções     |
| EXTENSÃO                            |          |                                                                         |                         |                           |                                  |                | (                  |        |                               |            |                     |             |            |
|                                     | <b>.</b> |                                                                         |                         |                           |                                  |                |                    |        |                               |            |                     |             |            |
|                                     |          |                                                                         |                         |                           |                                  |                |                    |        |                               |            |                     |             |            |
|                                     |          |                                                                         |                         |                           |                                  |                |                    |        |                               |            |                     |             |            |
|                                     | ×        |                                                                         |                         |                           |                                  | 1              |                    |        |                               |            |                     |             |            |
|                                     | >        |                                                                         |                         |                           |                                  |                |                    |        |                               |            |                     |             |            |
|                                     |          |                                                                         |                         |                           |                                  |                |                    |        |                               |            |                     |             |            |
|                                     |          |                                                                         |                         |                           |                                  |                |                    |        |                               |            |                     |             |            |
| Áreas Temáticas de Seu<br>Interesse |          |                                                                         |                         |                           |                                  | ÷              |                    |        |                               |            |                     |             |            |
|                                     |          |                                                                         |                         |                           |                                  |                |                    |        |                               |            |                     |             |            |
|                                     |          |                                                                         |                         |                           |                                  |                |                    |        |                               |            |                     |             |            |
|                                     |          |                                                                         |                         |                           |                                  |                |                    |        |                               |            |                     |             | -          |
|                                     |          |                                                                         | 1                       |                           |                                  |                |                    | 08     | Del esteriore de un 00/05/001 | 0          | 0.00                |             | Visualizar |
|                                     |          |                                                                         |                         |                           |                                  |                |                    | 08     | Pre-selecionado em 08/05/201  | 9          | 0,00                | Nao         | Imprimie   |
|                                     |          |                                                                         |                         |                           |                                  |                |                    |        |                               |            |                     |             |            |

Após avaliar todas as abas indicadas pelas setas vermelhas, clicar no botão voltar marcado com um círculo vermelho no canto superior esquerdo.

| 🕬 Projeto de Extensão: Educação 🗆 🗙 🕂 |                                   |                          |                                                |                    |                      |                        |                  |               |                       | ۵   |
|---------------------------------------|-----------------------------------|--------------------------|------------------------------------------------|--------------------|----------------------|------------------------|------------------|---------------|-----------------------|-----|
| ⊖→ ୯ ພ [                              | ① A https://suap.ifmg.edu.br/     | projetos/projeto/76/     |                                                |                    |                      | F 🛛                    | ✿ Q. Pesquisar   |               | li/\                  | ۱ E |
| 🌣 Mais visitados 🛛 😻 Primeiros passos |                                   |                          |                                                |                    |                      |                        |                  |               |                       |     |
| suap                                  | Início » Editais em Avaliação » S | Seleção de Projetos × Av | aliação de Projeto » Projeto de Extensão: Educ | ação Infantik      |                      |                        |                  |               |                       |     |
| G Katia Pereira                       | Projeto de Ext                    | ensão: Edu               | cação Infantil:                                |                    | -                    |                        |                  |               | Visualizar            | *   |
| <b>Q</b> Buscar Item de Menu          | Título do Projeto                 | Educação Infantil:       |                                                |                    |                      |                        |                  |               |                       |     |
| 중 INÍCIO                              | Periodo do Edital                 | Seleção<br>OB            |                                                | _                  |                      | Monitor do Projeto     | Katia Pereira    |               |                       |     |
| Æ ADMINISTRAÇÃO                       | L L                               | J.                       | C                                              | ন                  | - C                  | <b>.</b> ,             | J.               |               |                       |     |
| 🛎 GESTÃO DE PESSOAS                   | Dados do Projeto 🛛                | Dados do Edital          | Caracterização dos Beneficiários 5             | Metas/Atividades 3 | Plano de Aplicação 🔹 | Plano de Desembolso 10 | Anexos 5         |               |                       |     |
| 🛄 TEC. DA INFORMAÇÃO                  |                                   |                          |                                                |                    |                      |                        |                  |               |                       |     |
| 🖋 ENSINO                              | V Dados do Proje                  | eto                      |                                                |                    |                      |                        |                  |               |                       |     |
| I CENTRAL DE SERVIÇOS                 |                                   |                          |                                                |                    |                      |                        |                  |               |                       |     |
| Le DES.INSTITUCIONAL                  |                                   |                          |                                                |                    |                      |                        |                  |               | Alterações do Projeto |     |
| III EXTENSÃO                          | Iniclo da Exec                    | ução 10/08/2019          |                                                |                    |                      |                        | Término da Execu | ão 30/11/2019 |                       |     |
| Projetos 🗸 🗸                          | Possul Cunho Se                   | octal Sim                |                                                |                    |                      |                        |                  |               |                       |     |
| Editais >                             | Foco Tecnoló                      | igico Desenvolvime       | nto Educacional e Social                       |                    |                      |                        |                  |               |                       |     |
| Projetos                              | Are                               | ento EDUCAÇÃO (          | CIÊNCIAS HUMANAS)                              |                    |                      |                        | Área Temát       | lea Educação  |                       |     |
| Relatorios >                          | T                                 | fema Infância e adol     | escência                                       |                    |                      |                        |                  |               |                       |     |
| Meus Proietos                         | Pré-sel                           | eção Pré-selecion        | do em 08/05/2019                               |                    |                      |                        | Data da Pré-sele | io 08/05/2019 |                       |     |
| Submeter Projetos                     | Sel                               | eele Em Erooro           |                                                |                    |                      |                        | Data da Sala     | 1.            |                       |     |
| Áreas Temáticas de Seu                | Sei                               | eçan chiespera           |                                                |                    |                      |                        | Data da Sele     |               |                       |     |
| Interesse<br>Indicar DrazAusliscion   | Data da Divulg                    | ação 0,00                | 3.59.00                                        |                    |                      |                        |                  |               |                       |     |
| indicar Pre Availador                 | Data da Divulg                    | ayaro 20700/20172        | a. a 1 mart                                    |                    |                      |                        |                  |               |                       |     |

## Clicar em AVALIAR, conforme indicação da seta vermelha

| Katia Pereira                       | S        | eleção de Proj              | ietos                                            |           |                        |        |                             |            |           |             |            |  |  |  |
|-------------------------------------|----------|-----------------------------|--------------------------------------------------|-----------|------------------------|--------|-----------------------------|------------|-----------|-------------|------------|--|--|--|
| <b>Q</b> Buscar Item de Menu        | ~        | Edital EDITAL Nº 54         | 4/2019: Projetos de Curso de Formação            | Inicial e | Continuada (FIC)       |        |                             |            |           |             |            |  |  |  |
|                                     | _        | Campus                      | Quantidade Ofertada                              |           | Quantidade Selecionada |        | Quantidade Disponível       |            |           |             |            |  |  |  |
|                                     |          | OB 0 0                      |                                                  |           |                        |        |                             |            | 0         |             |            |  |  |  |
| 12 ADMINISTRAÇÃO                    |          |                             |                                                  |           |                        |        |                             |            |           |             |            |  |  |  |
|                                     |          | Projetos                    |                                                  |           |                        |        |                             |            |           |             |            |  |  |  |
|                                     |          |                             |                                                  |           |                        |        |                             |            |           |             |            |  |  |  |
|                                     |          | Legenda: Projetos ja avalia | dos por voce Projetos pendentes da sua avaliação |           |                        |        |                             |            |           |             |            |  |  |  |
|                                     |          | Título                      |                                                  | Resuma    | ,<br>,                 | Campus | Pré-seleção                 | Avallações | Pontuação | Selecionado | Opções     |  |  |  |
|                                     |          |                             |                                                  |           |                        |        |                             |            | rman      |             |            |  |  |  |
| Desister                            | <        |                             |                                                  | 1         |                        |        |                             |            |           |             |            |  |  |  |
| Frojetos                            | Č.       |                             |                                                  | :         |                        |        |                             |            |           |             |            |  |  |  |
| Projetos                            | <u>´</u> |                             |                                                  | i         |                        |        |                             |            |           |             |            |  |  |  |
| Relatórios                          | >        |                             |                                                  | 2<br>1    |                        |        |                             |            |           |             |            |  |  |  |
| Declarações                         | \$       |                             |                                                  | 1         |                        |        |                             |            |           |             |            |  |  |  |
| Meus Projetos                       |          |                             |                                                  |           |                        |        |                             |            |           |             |            |  |  |  |
| Submeter Projetos                   |          |                             |                                                  | :         |                        |        |                             |            |           |             | ΙL         |  |  |  |
| Áreas Temáticas de Seu<br>Interesse |          |                             |                                                  | -         |                        |        |                             |            |           |             | <u>Σ</u> 7 |  |  |  |
| Indicar Pré-Availador               |          |                             |                                                  | 1         |                        |        |                             |            |           |             | V          |  |  |  |
| Indicar Availador                   |          |                             |                                                  |           |                        |        |                             |            |           |             | •          |  |  |  |
| Pré-avaliar                         |          |                             |                                                  |           |                        |        |                             |            |           |             | Austine    |  |  |  |
| Avaliar                             |          |                             |                                                  | 1         |                        | OB     | Prévelesionate en 09/05/2   | 110        | 0.00      | NEo         | Visualizar |  |  |  |
| Gerenciar Monitores                 |          |                             | 8                                                | 1         |                        | 00     | Pre-selecionado em 06/05/20 |            | 0,00      | 1480        | Imprimir   |  |  |  |
| Monitoramento                       |          |                             |                                                  | 1         |                        |        |                             |            |           |             |            |  |  |  |

Escolher uma pontuação para todos os quesitos, observando os parâmetros de avaliação estabelecidos no edital.

| **** Avaliação de Projeto - SUAP: SE 🗙 🕂                                                                                                    |                                                                                                    | - ø ×                                    |
|----------------------------------------------------------------------------------------------------|----------------------------------------------------------------------------------------------------|------------------------------------------|
| (←) → ♂ @ [0                                                                                                    | 🕽 🖨 https://susp.ifmg.edu.br/projetos/avaliar/76/ 🛛 😶 🔂 🔍 Q. Pesquisar                                                                                                    | II\ ⊡ ≡                                  |
| Mais visitados                                                                                                    |                                                                                                    |                                          |
| SUAP                                                                                                    | toice - Estas en Austiculo - Setudo os Projesa - Austrado de Projeso<br>Avaliação de Projeto                                                                                                    | ^                                        |
| Q. Bucci Remide Henu<br># INICIO<br># ADMINISTRAÇÃO<br># CESTÃO DE PESSOAS                                                                                                    | 1 O Typeso porcessor<br>reclada orderio de la constanción de<br>recológicación de<br>recológicación de<br>remansa constantidos en<br>verticalização de Tentos<br>Portuação Matema. 20.00                                                                                                    |                                          |
| TEC DA INFORMAÇÃO     FOSINO     ENSINO     ECENTRAL DE SERVIÇOS     M DES INSTITUCIONAL                                                                                      | 2. O Carto Preponto<br>contra Sa Catalogue<br>wreado 2016, lo koreat<br>agrovado nas Instancias<br>previstas na Resolucija n <sup>4</sup><br>IS/2013. <sup>2</sup>                                                                                                    |                                          |
| Extensão C<br>Projetos C<br>Editais S<br>Projetos                                                                                                    | 3.0 Projesti comprovido<br>per a crista paíse da cale ou<br>responsi de formação<br>professional: *<br>Permanda Marines: 15.00                                                                                                    |                                          |
| Relatorios ><br>Declarações ><br>Meus Projetos<br>Submeter Projetos                                                                                                    | 4. O Projeci dentifica<br>podubaje en monifido<br>de valorida viva<br>como público alva *<br>Persuação Maisma: 15.00                                                                                                    |                                          |
| Area Smithes de Seu<br>Indicar Pré-Austilador<br>Indicar Antilador<br>Pré-availar<br>Antilar<br>Gerenciar Montones<br>Montonamento<br>Interposição de Reutros<br>Caroniamento | S. Prevedendendend or synthe<br>de Sar universa de Nationales,<br>Fondamenança belacidades,<br>Fondamenança belacidades<br>Metodologità,<br>Accompanimento e<br>Resultados Esperados<br>Prevencedendendende de Sartistica de Nationales<br>Prevencedende de Sartistica de Nationales<br>Prevencedende de Sartistica de Sartistica de Sa |                                          |
| Digite aqui para pesquisar                                                                                                    | 0 e 🖿 🖻 🛥 💷 💿 🚺 🗯 🛷                                                                                                    | R <sup>A</sup> ^ (4) 16:13<br>13/05/2019 |

Após atribuir pontuação para todos os quesitos, preencher o campo obrigatório "parecer" e clicar no botão "ENVIAR".